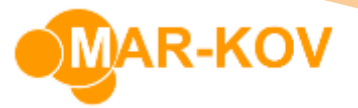

## How to do an Inventory Count

The inventory count program is a tool that allows for the mass adjustment of many inventory items at once.

To access the inventory count program, go to the Main Menu and select Transactions >> Inventory >> Inventory Count.

Select New, and enter a name in the **Description** Field.

| escription:   | Inventory Count | t Name     | 2])        |                      |                     |                   |   |             |  |
|---------------|-----------------|------------|------------|----------------------|---------------------|-------------------|---|-------------|--|
| arehouse:     | COMPANY         |            |            |                      |                     |                   |   |             |  |
| Fective Date: | 2020-02-09      |            |            |                      |                     |                   |   |             |  |
| isted:        | Change Set      | *          |            |                      |                     |                   |   |             |  |
|               |                 |            |            |                      |                     |                   |   |             |  |
|               | Long and the    | T PARA LAN | The states | In the second second | Terrare allocations | Lac. Construction |   |             |  |
| Qty Entered   | Subiot Code     | Qty        | Container  | Book Qty             | Qty Adjust          | Item Code         | • | Description |  |

Select the Load Inventory button.

| * - Inventory Co | unt           |          |    |   |   |   |
|------------------|---------------|----------|----|---|---|---|
| Eile Actions     | Comment       | Prototyp | be |   |   |   |
| i 🗅 🧭 🗚 [        | 3 🛛 🖌         | 🤣 🖬      | ×  | 1 | * |   |
| Inventory Count: | Load Inven    | tory     |    |   |   | * |
| Description:     | Inventory Cou | nt Name  |    |   |   |   |
| Warehouse:       | COMPANY       |          |    |   |   |   |
| Effective Date:  | 2020-02-09    |          |    |   |   | * |
| Posted:          | Change S      | et:      |    |   |   |   |

MAR-KOV

Select the items you wish to count in the Load Inventory window. You may hold down the Ctrl key on the keyboard while selecting items to enable multi-select.

| ľ  |             | ≌• ⊪• ⊁• •                   |      |        |               |             |   |
|----|-------------|------------------------------|------|--------|---------------|-------------|---|
|    | Item Code   | Description                  | Unit | Status | Alt Descripti | Security Gr | F |
|    | YP002       | 5 gal pail                   | ea   |        |               |             | - |
|    | YP003       | 1 Gal Pail                   | ea   |        |               |             |   |
|    | YR005       | Titanium Dioxide             | lb   |        |               |             |   |
|    | YR006       | Linseed Oil                  | lb   |        |               |             |   |
|    | YR007       | Turpentine                   | lb   |        |               |             |   |
|    | P001        | Chocolate Chip Wrapper       | ea   |        |               |             |   |
|    | P004        | Sandwich Cookie Case         | ea   |        |               |             | - |
| ٠  | P005        | White Chocolate Chip Wrapper | ea   |        |               |             |   |
|    | P007        | Chocolate Chip box - 2pack   | ea   |        |               |             |   |
|    | P099        | 300g wrapper                 | ea   |        |               |             |   |
|    | P098        | 300g tray                    | ea   |        |               |             |   |
|    | F001-300g   | Chocolate Chip cookie        | ea   |        | Chocolate C   |             |   |
|    | F001-300G M | Chocolate Chip cookie        | ea   |        | Chocolate C   |             |   |
|    | P200        | label - chocolate            | ea   |        |               |             |   |
| 44 | 44 4 Record | Sof 15 b bb bb d             |      |        |               | Þ           |   |

When you've selected the appropriate items, press the **Load Inventory for Selected Items** button.

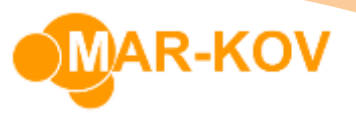

| Lo | ad Inventor       | у                                  |       |
|----|-------------------|------------------------------------|-------|
| Ei | le <u>A</u> ction | s                                  |       |
| H  | - : a             | <u>≽</u> • <u>⊪</u> • <u>×</u> • • |       |
| -  |                   |                                    |       |
| ٦ſ | Load Inve         | ntory for Selected Items (Ctrl+Re  | turn) |
| -  | YP002             | 5 gal pail                         | ea    |
|    | YP003             | 1 Gal Pail                         | ea    |
|    | YR005             | Titanium Dioxide                   | lb    |
|    | YR006             | Linseed Oil                        | lb    |
|    | YR007             | Turpentine                         | lb    |
|    | P001              | Chocolate Chip Wrapper             | ea    |
|    | P004              | Sandwich Cookie Case               | ea    |
| ٠  | P005              | White Chocolate Chip Wrapper       | ea    |
|    | P007              | Chocolate Chip box - 2pack         | ea    |

In the Inventory Count form, you may enter the actual amount of counted inventory for a particular item in the Qty Entered field.

| INSERT.               | tory Count: |                 |                                                          | •         |                                                         |                                                                 |                                             |                                                                                           |  |
|-----------------------|-------------|-----------------|----------------------------------------------------------|-----------|---------------------------------------------------------|-----------------------------------------------------------------|---------------------------------------------|-------------------------------------------------------------------------------------------|--|
| escri                 | pton:       | Inventory Count | t Name                                                   |           |                                                         |                                                                 | 1                                           |                                                                                           |  |
| Varet                 | house:      | COMPANY         |                                                          |           |                                                         |                                                                 |                                             |                                                                                           |  |
| ffect                 | Ive Date:   | 2020-02-09      |                                                          |           |                                                         |                                                                 |                                             |                                                                                           |  |
|                       | <i>a.</i>   | Change Lab      |                                                          |           |                                                         |                                                                 |                                             |                                                                                           |  |
|                       |             |                 |                                                          |           |                                                         |                                                                 |                                             |                                                                                           |  |
|                       |             |                 |                                                          |           |                                                         |                                                                 |                                             |                                                                                           |  |
|                       |             |                 |                                                          |           |                                                         |                                                                 |                                             |                                                                                           |  |
| Qty                   | Entered     | Sublot Code     | Qty                                                      | Container | Book Qty                                                | Qty Adjust                                                      | Item Code                                   | Description                                                                               |  |
| Qty<br>50             | Entered     | Sublot Code     | Qty<br>50.000 es                                         | Container | Book Qty<br>0.000 es                                    | Qty Adjust<br>50.000 co                                         | Item Code<br>P004                           | Description Sandwich Cookie Case                                                          |  |
| Qty<br>50             | r Entered   | Sublot Code     | Qty<br>50.000 es<br>60.000 es                            | Container | Book Qty<br>0.000 es<br>0.000 es                        | Qty Adjust<br>50.000 cs<br>60.000 cs                            | Item Code<br>P004<br>P005                   | Description Sandwich Coolee Case White Chocolate Chip Wrapper                             |  |
| Qty<br>50<br>60<br>40 | Entered     | Sublot Code     | Qty<br>50.000 es<br>60.000 es<br>40.000 es               | Container | Book Qty<br>0.000 es<br>0.000 es<br>0.000 es            | Qty Adjust<br>50.000 es<br>60.000 es<br>40.000 es               | Item Code<br>P004<br>P005<br>YP003          | Description Sandwich Coolee Case White Chocolate Chip Wrapper 1 Gal Pail                  |  |
| Qty<br>50<br>60<br>40 | r Entered   | Sublot Code     | Qty<br>50.000 es<br>60.000 es<br>40.000 es<br>100.000 lb | Container | Book Qty<br>0.000 es<br>0.000 es<br>0.000 ea<br>0.000 b | Qty Adjunt<br>50.000 co<br>60.000 ca<br>40.000 ca<br>100.000 lb | Item Code<br>P004<br>P005<br>YP003<br>YR005 | Description Sandwich Cookie Case White Chocolate Chip Wrapper I Gal Pail Titanium Dioxide |  |

When you have entered a quantity for every row, **Save** the form and select the **Post Changes** button to apply the count to the inventory.

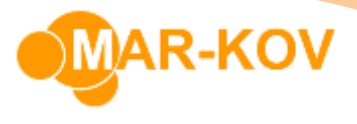

| 1 12 44 1                  |                       |        | corjp | e    |    |   |   |
|----------------------------|-----------------------|--------|-------|------|----|---|---|
|                            |                       | *      |       | ×    |    | * | 1 |
| ventory Count:             |                       | Po     | st Ch | ange | 25 |   | * |
| scription:                 | Inventory Cou         | unt Na | ame   |      |    |   |   |
| arehouse:                  | COMPANY               |        |       |      |    |   |   |
| fective Date:              | 2020-02-09            |        |       |      |    |   | * |
| arehouse:<br>fective Date: | COMPANY<br>2020-02-09 | at-    |       |      |    |   |   |